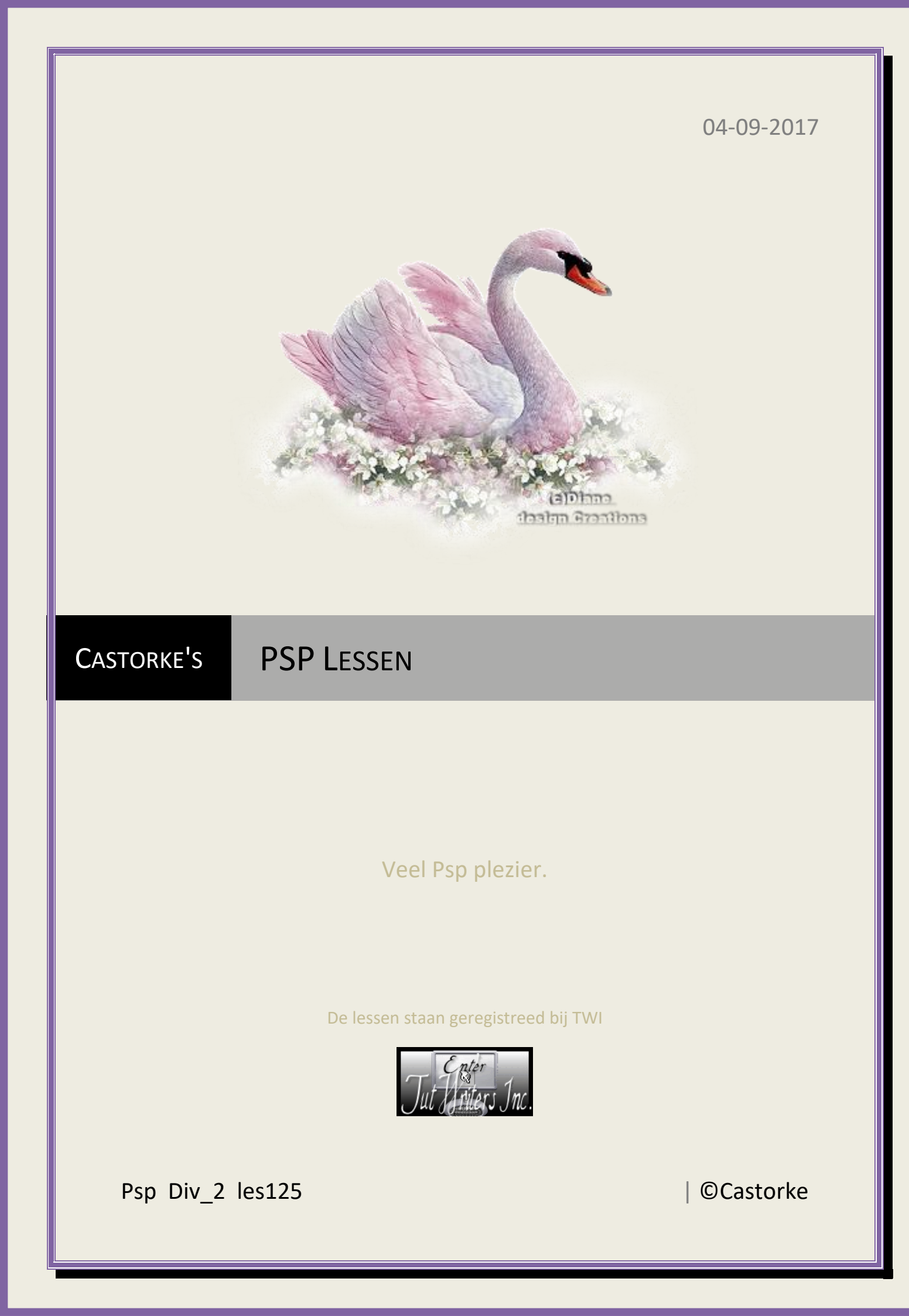

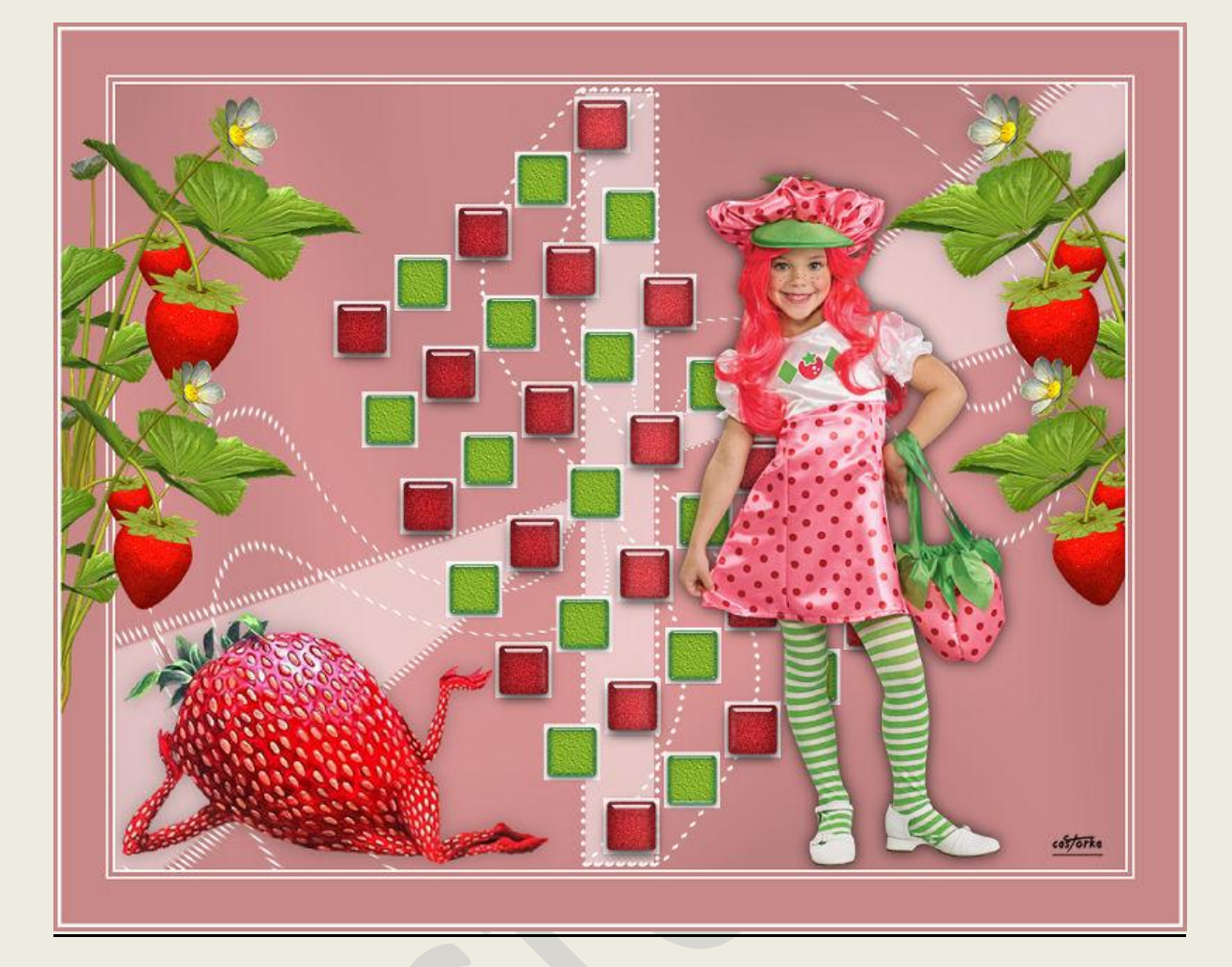

**PSP** - Les 125

Is door mezelf gemaakt met psp9 kan best met een ander PSP programma gemaakt worden. Iedere gelijkenis berust op louter toeval.

> <u>Materiaal</u>: Tube van: Castorke, LV en gedeeld in groepen

> > Credits vind je <u>hier</u>.

Met dank aan de tubeuses. Respecteer hun werk aub! Zonder hen was deze les niet tot stand gekomen.

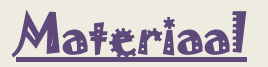

Filters: Graphics Plus/ Cross Shadow (integreer deze filter in Filters Unilimited2)

http://www.castorke.be/tutorial/div\_2/tutorial\_diversen\_8.html

Pagina 2 van 8

- 1. VG-kleur = voorgrondkleur, AG-Kleur = achtergrondkleur
- 2. VG-Kleur: #ffafad AG-Kleur: #ffffff
- 3. Open castorke\_les124\_alfakanaal.
- 4. Shift + D (om te dupliceren) hierop werken we verder.
- 5. Vul met VG-kleur.
- 6. Effecten/ Insteekfilters/ Graphics Plus

| Cross Shadow |           |       |
|--------------|-----------|-------|
| Diagonal     |           | 50    |
| Center       |           | 50    |
| Horizontal   |           | 50    |
| Diagonal     | cas/orke  | 50    |
| Horizontal   |           | 50    |
| Vertical     |           | 50    |
| Intensity    |           | 11    |
| Brightness   |           | 73    |
|              | Randomize | Reset |

- 7. Nieuwe rasterlaag.
- 8. Selecties/ selectie laden uit alfkanaal. Selectie 1

| Velectie laden uit alfa                                          |                                                                                                    |  |
|------------------------------------------------------------------|----------------------------------------------------------------------------------------------------|--|
| Alfakanalen                                                      | Bewerking                                                                                                    |  |
| Uit document laden:<br>castorke_psp_div_les125_al <sup>,</sup> v | <ul> <li>Selectie vervangen</li> <li>Toevoegen aan huidige selectie</li> <li>Was kuidige selectie</li> </ul> |  |
| cast                                                             | De oorspronkelijke alfakanaalrechthoek<br>doorsnijdt het doek volledig.                                      |  |
| - W                                                              | Opties                                                                                                    |  |
| Selectie 1                                                       | Afknippen tot doek                                                                                           |  |
|                                                                  |                                                                                                    |  |

- 9. Vul met wit (#ffffff)
- 10. Laat de selectie staan !
- 11. Laagdekking 85.
- 12. Nieuwe rasterlaag.
- 13. Selecties/ wijzigen en inkrimpen 3

**©**Castorke

14. Zet de afstemingsmodus op RGB-waarde.

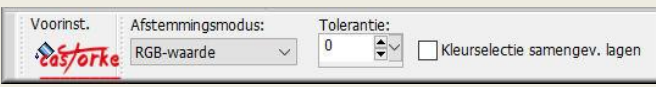

15. Vul het bovenste blokje met rood, sla een over vul met rood en ga zo verder.

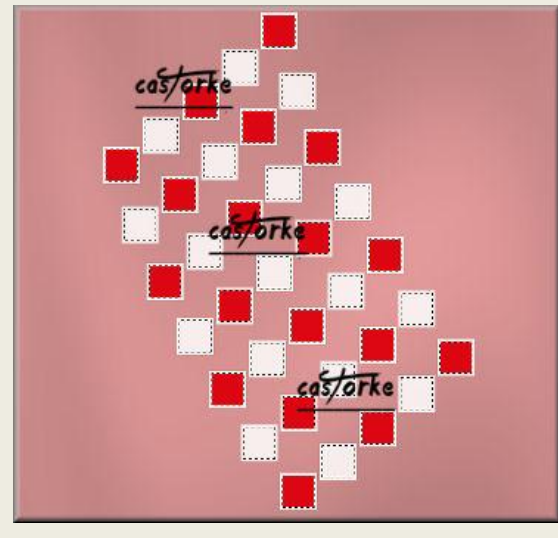

- 16. Aanpassen/ Grofkorreligheid toevoegen, 30 gaussiaans.
- 17. Aanpassen / Scherpte/ Onscherp masker.... Bereik: 2, Kracht 60, Knippen 5
- 18. Selecties/ Niets selecteren.
- 19. Effecten/ Insteekfilters/ Aliën Skin/ EyeCandy5/ Impact Glass Selecteer castorke\_les125

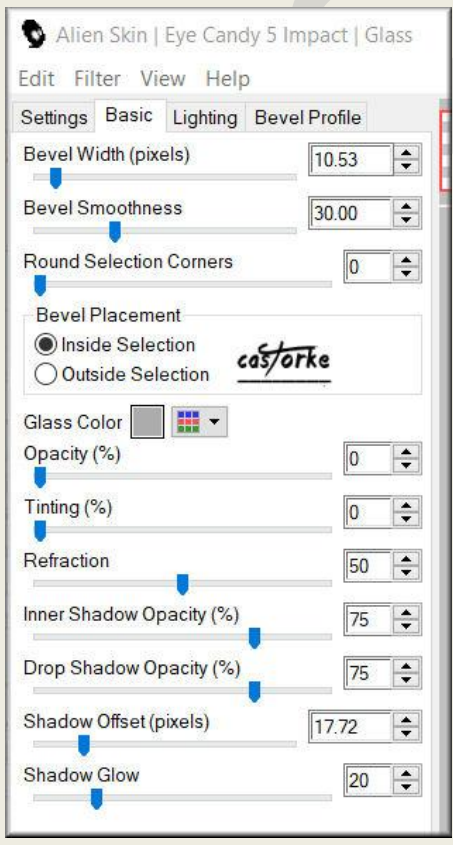

- 20. Nieuwe rasterlaag.
- 21. Selecties/ selectie laden uit alfkanaal. Selectie 2
- 22. Activeer het vulemmertje, zet de afstemmingsmode op Geen.
- 23. Vul je met groen.
- 24. Effecten/ textuureffecten/ Textuur

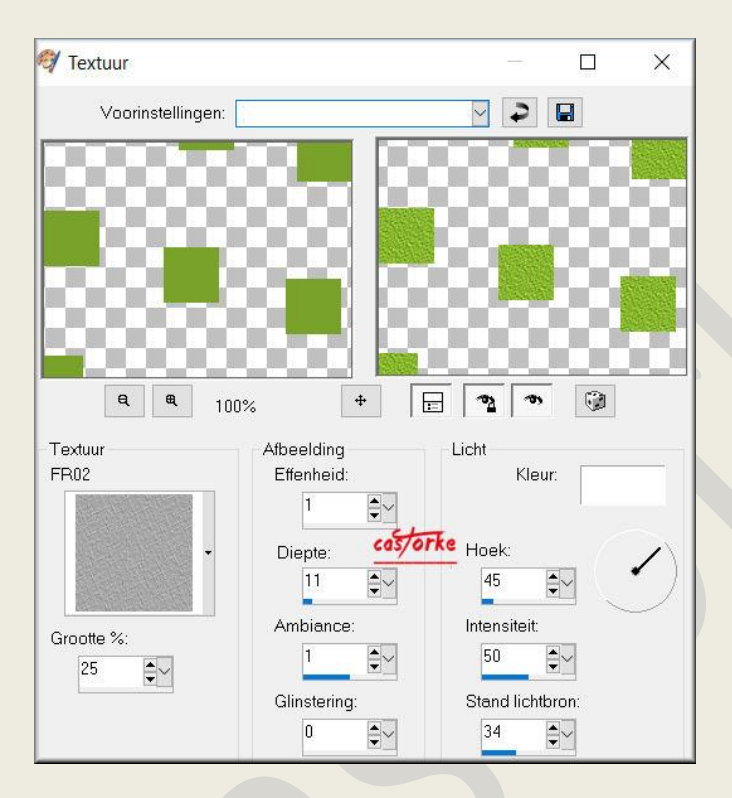

- 25. Effecten/ Insteekfilters/ Aliën Skin/ EyeCandy5/ Impact Glass Selecteer castorke\_BF1
- 26. NIETS selecteren.
- 27. Activeer de onderste laag.
- 28. Open castorke\_deco2\_les125.
- 29. Kopieer en plak als nieuwe laag op je werk.

## **©**Castorke

30. Effecten/ Afbeeldingseffecten/ Verschuiving.

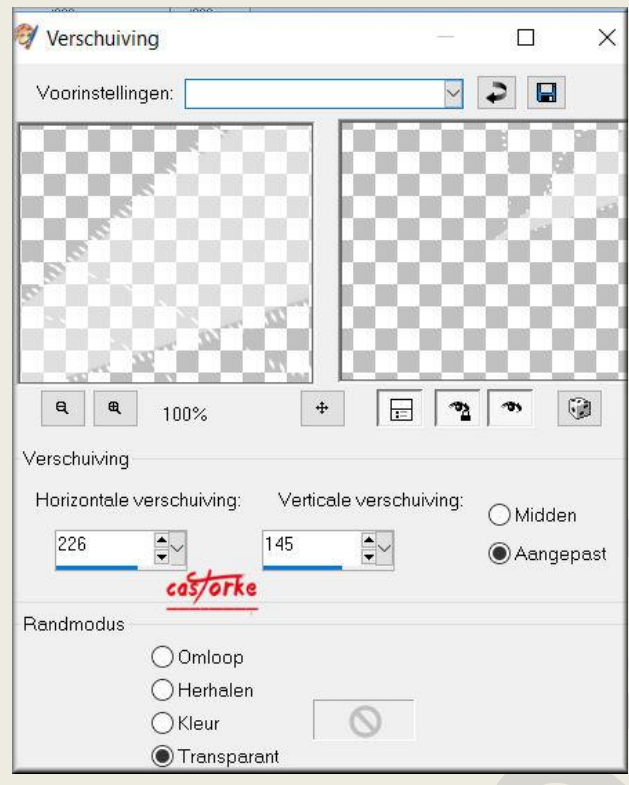

- 31. Dupliceer de laag.
- 32. Afbeelding/ Spiegelen.
- 33. Afbeelding/ Omdraaien.
- 34. Lagen/ samenvoegen/ omlaag samenvoegen.
- 35. Open castorke\_deco1\_les125.
- 36. Kopieer en plak als nieuwe laag op je werk.
- 37. Activeer de bovenste laag.
- 38. Open castorke\_tube-div\_120\_102015.
- 39. Kopieer en plak als nieuwe laag op je werk.
- 40. Zet in de linker benedenhoek.
- 41. Open castorke\_aardbei\_copie\_les125.
- 42. Kopieer en plak als nieuwe laag op je werk.
- 43. Afbeelding/ Spiegelen.

## **©**Castorke

44. Effecten/ Afbeeldingseffecten/ Verschuiving.

| 🥰 Verschuiving                        |              |         | ×     |
|---------------------------------------|--------------|---------|-------|
| Voorinstellingen:                     |              | 2       | ]     |
|                                       |              |         |       |
| <b>₽ ₽</b> 100% ↔                     |              | 195     | ۲     |
| Verschuiving                          |              |         |       |
| Horizontale verschuiving: Verticale v | erschuiving: | ⊖ Midde | en    |
| 466 - 81                              |              | Aang    | epast |
| Randmodus                             |              |         |       |
| Omloop                                |              |         |       |
| OHerhalen                             |              |         |       |
| O Kleur                               | 9            |         |       |
| Transparant                           |              |         |       |

- 45. Open +bimbaFragolina\_LV15
- 46. Kopieer en plak als nieuwe laag op je werk.
- 47. Afbeelding/ Formaat wijzigen 4 X 80%
- 48. Zet op zijn plaats.
- 49. Slagschaduw 0, 0, 25, 25 kleur zwart.
- 50. Afbeelding/ Randen 2 px wit, 3 px kleur #c98888, 2 px wit, 40px kleur #c98888
- 51. Open castorke\_aardbei\_copie\_les125.
- 52. Kopieer en plak als nieuwe laag op je werk.
- 53. Verplaats naar de linkerkant boven.
- 54. Afbeelding/ Randen 3 px wit, 3 px kleur #c98888
- 55. Plaats je naam of watermerk.
- 56. Opslaan als .jpg

Zo dat was het ik hoop dat je er van genoten hebt.

Ben benieuwd naar je werk. Stuur het me in originele grootte.

Plaats ik het bij de andere werkjes. <u>Hier</u>

## PSP\_div2\_les\_125

©Castorke

Vermeld wel je naam, het lesnummer, titel. Succes !

Vraagjes mag je me altijd mailen....

Email 👯

Het is verboden deze les geheel of gedeeltelijk te kopiëren. De lessen staan geregistreed bij TWI

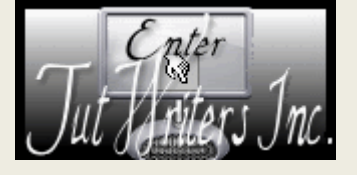